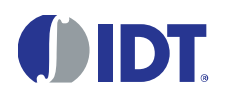

#### **Restrictions:**

The IDT ZSC31014 SSC Evaluation Kit hardware and software are designed for ZSC31014 RBic<sub>iLite</sub>™ evaluation, laboratory setup and module development only.

The IDT ZSC31014 SSC Evaluation Kit hardware and software must not be used for module production and production test setups. IDT shall not be liable for any damages arising out of defects resulting from (i) delivered hard and software (ii) non-observance of instructions contained in this manual, or (iii) misuse, abuse, use under abnormal conditions or alteration by anyone other than IDT. To the extent permitted by law, IDT hereby expressly disclaims and User expressly waives any and all warranties, whether express, implied or statutory, including, without limitation, implied warranties of merchantability and of fitness for a particular purpose, statutory warranty of non-infringement and any other warranty that may arise by reason of usage of trade, custom or course of dealing.

# Contents

| 1 K  | it Contents                                                                               | 5  |
|------|-------------------------------------------------------------------------------------------|----|
| 2 Z  | SC31014 SSC Evaluation Board                                                              | 6  |
| 2.1. | Overview                                                                                  | 6  |
| 2.2. | Connections to the ZSC31014                                                               | 7  |
| 2.3. | Power Supply to the Board                                                                 | 7  |
| 2.4. | Reset Switch                                                                              | 7  |
| 2.5. | Connecting a Customer Module to the SCC Evaluation Board                                  | 7  |
| 2.6. | Connecting an External Bridge and External Temperature Sensor to the SSC Evaluation Board | 8  |
| 3 In | stalling and Setting up the Software and USB Drivers                                      | 8  |
| 3.1. | Installing the ZSC31014 iLiteTester™ Software                                             | 8  |
| 3.2. | Installing the USB Drivers                                                                | 8  |
| 3.3. | "Find Com" on the Setup Menu                                                              | 9  |
| 3.4. | "Change IC Rev" on the Setup Menu                                                         | 9  |
| 3.5. | "I2C Comm Addr" Field                                                                     | 9  |
| 3.6. | Special Feature "Change I <sup>2</sup> C Speed" on the Setup Menu                         | 10 |
| 3.7. | Special Feature "Find I <sup>2</sup> C Address" on the Setup Menu                         | 10 |
| 3.8. | Special Feature "Power Down Time" on the Setup Menu                                       | 10 |
| 3.9. | Special Feature "Power up all DUTs" on the Setup Menu                                     | 10 |
| 4 Z  | SC31014 iLiteTester™ Software                                                             | 11 |
| 4.1. | Overview                                                                                  | 11 |
| 4.   | 1.1. Log Files                                                                            | 11 |

# () IDT.

|   | 4.1.2. Data File caldata.txt                      | .11 |
|---|---------------------------------------------------|-----|
| 4 | 1.2. Bridge and Temperature Display               | .11 |
| 4 | 1.3. "Log File" Field                             | .13 |
| 4 | 1.4. "Start CM" Button                            | .13 |
| 4 | 1.5. "Start NOM" Button                           | .13 |
| 4 | I.6. "Normal Mode" Section                        | .13 |
|   | "Run Continuous" Button                           | .13 |
|   | "Sample Rate" Field                               | .13 |
|   | "Average Samples" Field                           | .13 |
| 4 | 1.7. "EEPROM Editor" Section                      | .14 |
|   | "Read" Button                                     | .14 |
|   | "Load File" Button                                | .14 |
|   | "Save File" Button                                | .15 |
| 4 | 1.8. "Communication and Operation Config" Section | .15 |
|   | "Comm Type" Menu                                  | .15 |
|   | "Clock Freq" Menu                                 | .15 |
|   | "I2C Addr" Field                                  | .15 |
|   | "Lock I2C Address" Checkbox                       | .15 |
|   | "Sleep Mode" Checkbox                             | .15 |
|   | "Update_Rate" Menu                                | .16 |
|   | "Sensor Short Check" Checkbox                     | .16 |
|   | "Sensor Connection Check" Checkbox                | .16 |
| 4 | 1.9. Math Config Section                          | .16 |
|   | "SOT_Curve" Menu                                  | .16 |
|   | "Negative Coeffs" Subsection                      | .16 |
| 4 | 1.10. "Front End Config" Section                  | .16 |
|   | "A2D_Offset" Menu                                 | .17 |
|   | "PreAmp_Gain" Menu                                | .18 |
|   | "Negative" Checkbox                               | .18 |
|   | "LongInt" Checkbox                                | .18 |
|   | "Bsink" Checkbox                                  | .18 |
|   | "Gain8X" Checkbox                                 | .18 |
| 4 | 1.11. "Calibration" Button                        | .18 |
|   | "Start #", "Num Asics" and "Get ID" Button        | .19 |
| 5 | Calibration                                       | .19 |
|   |                                                   |     |

# () IDT.

| 5.1. Calibration Sequence                                           | 19 |
|---------------------------------------------------------------------|----|
| Step 1 – Assigning a Unique Identification (ASIC ID Section)        | 21 |
| Step 2 – Data Collection                                            | 21 |
| Step 3 – Calculating and Writing the Coefficients                   | 22 |
| 5.2. Dry Run Calibration                                            | 23 |
| Steps for a Dry Run Calibration using the Sensor Replacement Board: | 24 |
| 6 Calculation of ZSC31014 Calibration Coefficients Off-line         | 26 |
| 7 ZSC31014 Software with the IDT SSC Terminal                       | 28 |
| 7.1. Protocol                                                       | 28 |
| 7.2. IDT SSC Terminal                                               |    |
| 8 Command/Data Pair Encoding                                        | 30 |
| 9 Related Documents                                                 | 31 |
| 10 Glossary                                                         | 31 |
| 11 Document Revision History                                        | 32 |
| Appendix A: Schematic ZSC31014 SSC Evaluation Board                 | 33 |
| Appendix B: Format of the caldata.txt file                          | 34 |
|                                                                     |    |

# List of Figures

| Figure 1.1 | ZSC31014 SSC Evaluation Kit                                                           | 5  |
|------------|---------------------------------------------------------------------------------------|----|
| Figure 2.1 | ZSC31014 SSC Evaluation Board Overview                                                | 6  |
| Figure 2.2 | Universal SSC Test Board                                                              | 7  |
| Figure 3.1 | Setting up Communications                                                             | 9  |
| Figure 3.2 | Select the Specific Power Down Time and "Change I <sup>2</sup> C Speed"               | 10 |
| Figure 4.1 | Bridge and Temperature Measurements Display                                           | 12 |
| Figure 4.2 | EEPROM Editor                                                                         | 14 |
| Figure 4.3 | Select Temperature A2D_Offset                                                         | 17 |
| Figure 4.4 | Calibration Window                                                                    | 19 |
| Figure 5.1 | Initialization Configuration Dialog Box                                               | 20 |
| Figure 5.2 | Initialization Dialog Window with Default Values (Calibration with Artificial Bridge) | 23 |
| Figure 5.3 | Initialization Dialog Window with Changed Values (Calibration with SRB)               | 25 |
| Figure 6.1 | Fields for Manually Entering Target and Raw Values                                    | 27 |
| Figure 7.1 | SSC Terminal Program Sample                                                           | 29 |
|            |                                                                                       |    |

# List of Tables

| Table 5.1 | Offset_B Default Values Determined by A2D_Offset Settings                      | 21 |
|-----------|--------------------------------------------------------------------------------|----|
| Table 7.1 | IDT SSC Terminal Character Assignment                                          | 28 |
| Table 8.1 | Encoding for the 3 Bytes after the Initial I <sup>2</sup> C WRITE Command Byte | 30 |

#### **Kit Contents** 1

- SSC ZSC31014 Evaluation Board, V1.0
- SSC Communication Board (SSC CB), Ver. X.x, including one USB cable (for further information for the CB, see SSC Communication Board VX-x DataSheet Rev X x.pdf and SSC CommunicationBoard CommandSyntax\_Rev\_X\_x.xls in the Manual Evaluation Kit folder on the DVD)
- SSC Sensor Replacement Board (SRB) (SSC Sensor Dummy V2.0)
- SSC DVD, including the ZSC31014 iLiteTester™ software for evaluation and calibration
- 5 ZSC31014DAG1 (SOP8 150mil)
- SSC Kit start up information

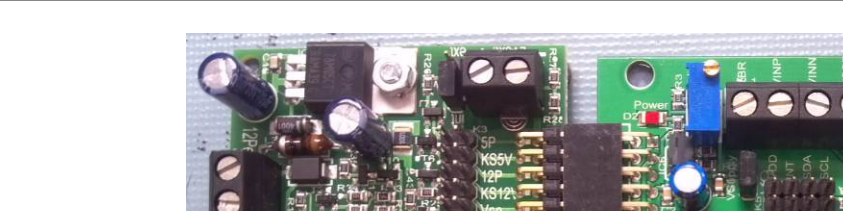

#### Figure 1.1 ZSC31014 SSC Evaluation Kit

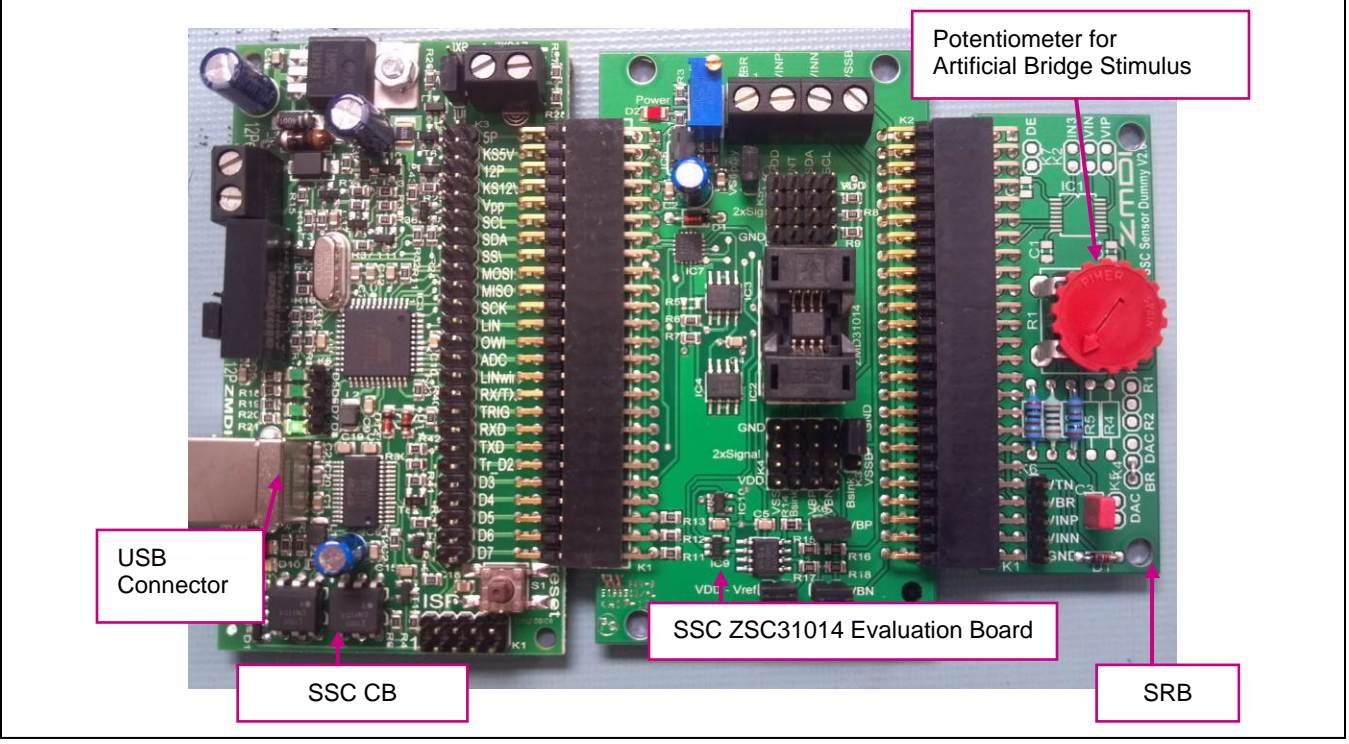

The ZSC31014 SSC Evaluation Kit contains the software and hardware needed for communication and calibration of a ZSC31014 sensor signal conditioning IC. A user's PC can communicate with a ZSC31014 socketed on the SSC Evaluation Board via an SSC Communication Board through a USB connection. The software should function on any Windows® 2000/XP/ Vista / Windows® 7 system after installation of a USB driver. Both the SSC Evaluation Board and the Sensor Replacement Board (SRB) can provide a replacement for a sensor. Only one of these can be used at a time for calibration as determined by the settings of jumpers K6 and K7 (see Figure 2.1). On the SRB, the sensor replacement is controlled by a potentiometer (see Figure 1.1). The SRB can be disconnected if the SSC Evaluation Board's sensor replacement (artificial bridge stimulus) will be used.

<sup>© 2016</sup> Integrated Device Technology, Inc.

# 2 ZSC31014 SSC Evaluation Board

### 2.1. Overview

The main purpose of the SSC Evaluation System is communication between the PC and the ZSC31014 (referred to as the DUT). The PC sends commands and data via the USB port on the CB (virtual com port). The microcontroller on the SSC CB interprets these commands and relays them to the ZSC31014 in the I<sup>2</sup>C bus standard format (K1 Pin 9/SCL Pin 11/SCK). The microcontroller will also forward any data bytes from the ZSC31014 back to the PC via the USB connection. These bytes can be bridge and temperature readings to be displayed by the PC software, raw ADC readings used during calibration, or EEPROM content bytes.

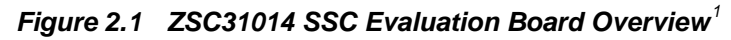

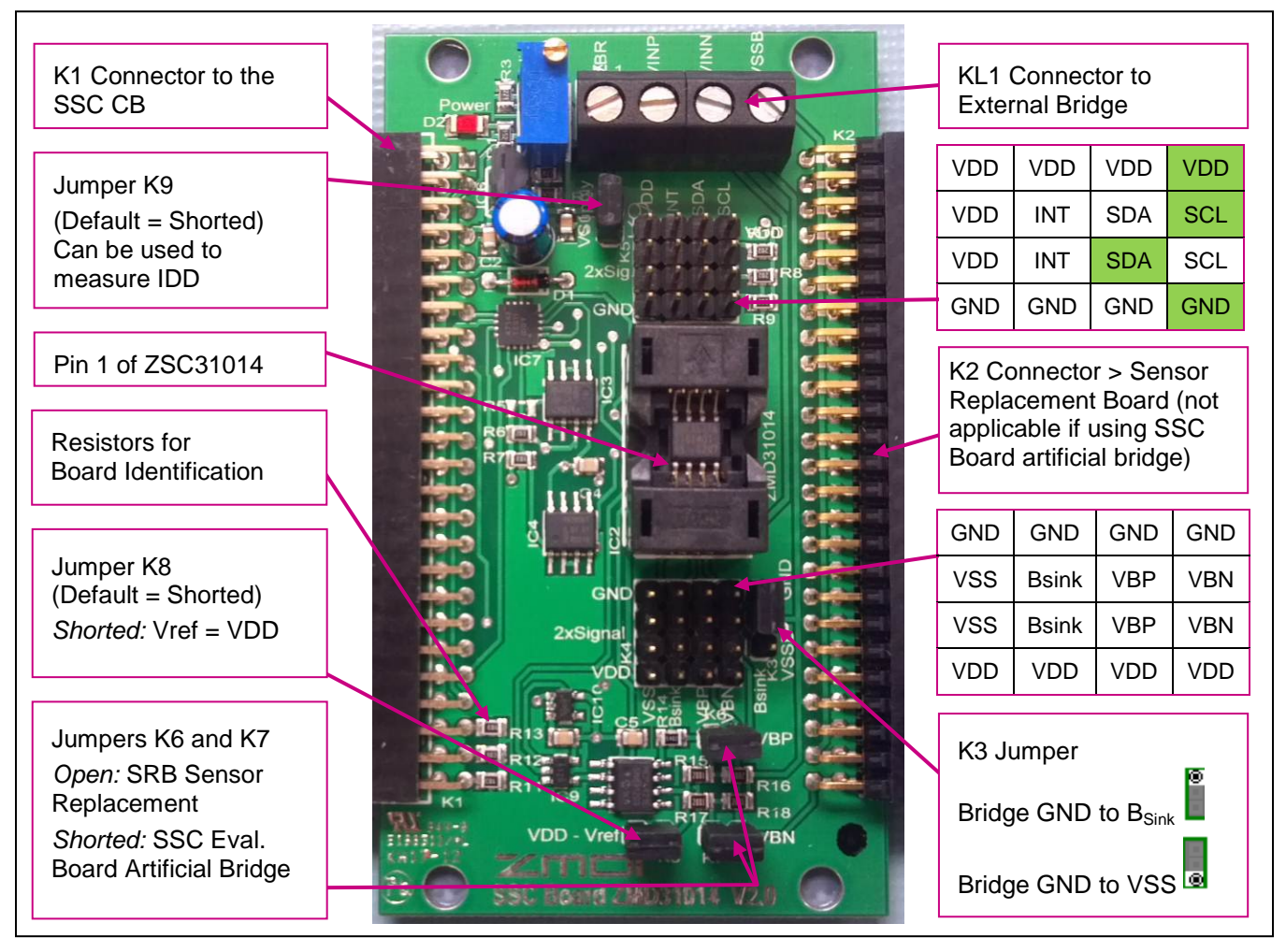

<sup>&</sup>lt;sup>1</sup> See section 2.5 for details on the K5 connector pins labeled with green shading.

<sup>© 2016</sup> Integrated Device Technology, Inc.

### 2.2. Connections to the ZSC31014

The SSC Evaluation Board has an SOP-8 socket for inserting the ZSC31014.

Using the VDD, GND, SDA/MISO, SCL/SCLK and INT/SS/ connections on connector K5 on the SSC Evaluation Board, the board can be used for in-circuit programming of the ZSC31014 in the user's calibration fixture.

NOTE: Only one ASIC connection option can be used at a time.

# 2.3. Power Supply to the Board

The K1 connector to the SSC CB provides the power supply from the SSC CB's USB port to the SSC Evaluation Board. Using the power via the USB port, the maximum current that can be provided is 40mA. All functions of the board are operative down to 2.7V. The board has a red LED labeled D1, which lights if the board has power.

The current consumption of the ZSC31014 can be measured by removing the jumper on 2-pin connector K9 and reading across the pins with an ammeter.

### 2.4. Reset Switch

During operation, use the push button on the Communication Board to reset communications if needed.

### 2.5. Connecting a Customer Module to the SCC Evaluation Board

A customer-specific sensor module usually includes a bridge sensor and a ZSC31014 contained in a protective casing. These modules provide access to Vdd, GND, SCL, and SDA pins via extended wires. These wires should be connected to the corresponding pins of K5 (refer to Figure 2.1; pins are indicated with green shading) on the ZSC31014 SSC Evaluation Board for evaluation and programming of the module. The packaged ZSC31014 chip must be removed from the IC socket when an external module is connected to the SSC Evaluation Board.

A universal test board (refer to Figure 2.2) is also available for users who would like to use ZSC31014 in an SOP8 package and make connections to the ZSC31014 SSC Evaluation Board via pins on K5. The universal test board supports first test applications for IDT's different SSOP/SOP packaging.

#### Figure 2.2 Universal SSC Test Board

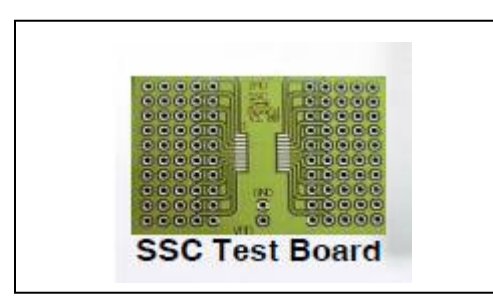

<sup>© 2016</sup> Integrated Device Technology, Inc.

# 2.6. Connecting an External Bridge and External Temperature Sensor to the SSC Evaluation Board

Use the Excel<sup>™</sup> file *ZSC31014\_iLite\_Ext\_Temperature\_Meas\_RevX.x.xls* to determine the value of the PTC. Follow these steps for connecting an external bridge and external temperature sensor to the SSC Evaluation Board:

- Remove the SRB and open the jumpers on K5 and K6 (refer to Figure 2.1).
- Connect the external bridge to KL1: VBR, VINP and VINN.
- Important: Leave VSSB open. Connect the bridge bottom to the Bsink pin on K3.
- Short K3 VSSB to GND.
- Solder the top of the PTC resistor to pin 10 on terminal block K4 (BSINK).
- Solder the bottom of PTC resistor to pin 9 on terminal block K4 (VSS)

# 3 Installing and Setting up the Software and USB Drivers

# 3.1. Installing the ZSC31014 iLiteTester™ Software

The ZSC31014 SSC Evaluation Kit DVD contains a setup program (*setup.exe*), which automatically installs the iLiteTester<sup>™</sup> software when clicked. Follow the dialog boxes to complete the installation, which automatically creates a shortcut on the PC desktop. Clicking this icon opens the ZSC31014 iLiteTester<sup>™</sup> software for evaluating and calibrating ZSC31014 modules, which can also be used for the ZSC31014 SSC Mass Calibration Kit.

**Important:** Before using the ZSC31014 iLiteTester<sup>™</sup> software, install the USB drivers as described below. When the software is activated for the first time, the COM port must be selected and the ZSC31014 silicon revision must be entered as described in section 3.3 and 3.4.

# 3.2. Installing the USB Drivers

The ZSC31014 SSC Evaluation Kit requires installation of two USB drivers. To install the drivers, the user's system must meet these requirements:

- 5x86-compatible PC
- 32 MB RAM
- Hard drive with 20MB free space
- USB port
- Windows® 2000/XP/ Vista / Windows® 7

The two required driver files are in the *USB\_Driver* folder on the DVD. These drivers will make the PC's USB port appear as a virtual COM port (typically COM3 or COM4 on most computers). The ZSC31014 iLiteTester<sup>TM</sup> software accesses the SSC Evaluation Board through the CB as if it were a COM (RS232) port. These drivers will not affect the operation of any other USB peripherals. Refer to *SSC\_AN\_CommunicationBoard\_Driver\_Installation\_Rev\_X.xx.pdf* for instructions on installing these two drivers and for determining the virtual COM port for the ZSC31014 SSC Evaluation Kit, which is needed for setting up the kit.

<sup>© 2016</sup> Integrated Device Technology, Inc.

### 3.3. "Find Com" on the Setup Menu

After installing the software and the USB drivers, activate the software. The ZSC31014 iLiteTester<sup>™</sup> software automatically detects which type of IDT evaluation board is connected. To set up communication with the SSC CB, click on "Setup" and then "Find COM." Click "Yes" in the resulting dialog box if the COM port selected is acceptable. If not, click "No" until an acceptable COM port is found.

If communication fails, an error message detailing the reason for failure will be displayed. For a full list of all communication-related error messages, see the "Error-Code" tab in SSC\_CommunicationBoard\_CommandSyntax\_ Rev\_X\_x.xls.

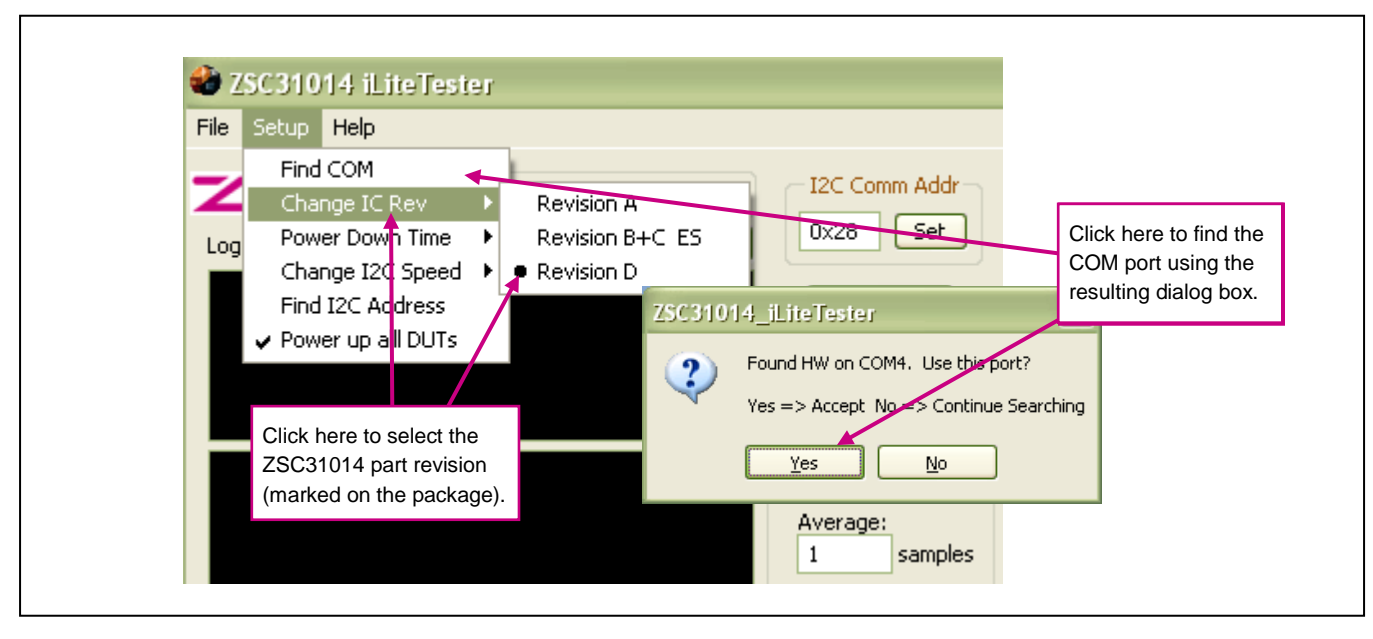

#### Figure 3.1 Setting up Communications

# 3.4. "Change IC Rev" on the Setup Menu

Use the "Change IC Rev" option on the "Setup" menu to configure the software for the silicon revision of the ZSC31014 under test as shown in Figure 3.1. Refer to the ZSC31014 package for the silicon revision.

# 3.5. "I2C Comm Addr" Field

Use the "I2C Comm Addr" field to enter the address that the SSC CB uses to communicate with the ZSC31014 installed in the socket on the Evaluation Board. Then press "Set." Valid settings are  $00_{HEX}$  to  $7F_{HEX}$ . The default is  $28_{HEX}$ .

Note: There is also a setting "I2C Addr" in the "Communication and Operation Config" section for changing the slave address setting in the EEPROM of the ZSC31014 under test described in section 4.8, which includes important notes on matching the "I2C Comm Addr" and "I2C Addr" settings when the communication address is locked.

<sup>© 2016</sup> Integrated Device Technology, Inc.

# 3.6. Special Feature "Change I<sup>2</sup>C Speed" on the Setup Menu

This feature sets the I<sup>2</sup>C speed to a different frequency (default value 100kHz).

# 3.7. Special Feature "Find I<sup>2</sup>C Address" on the Setup Menu

This feature finds the I<sup>2</sup>C address; e.g., if the address was unintentionally changed and communication is locked. (See section 4.8.)

### 3.8. Special Feature "Power Down Time" on the Setup Menu

The "Power Down Time" setting under "Setup" allows selecting a specific power down time depending on the time constants of the user's equipment.

Figure 3.2 Select the Specific Power Down Time and "Change I<sup>2</sup>C Speed"

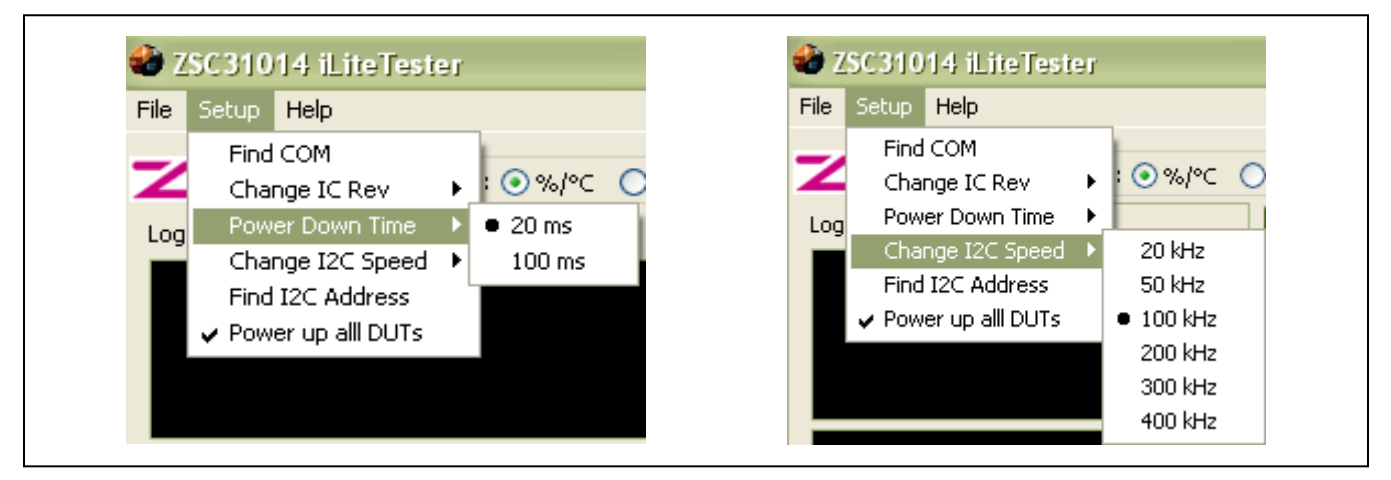

### 3.9. Special Feature "Power up all DUTs" on the Setup Menu

This feature is not applicable to the ZSC31014 Evaluation Kit. It is used with the ZSC31014 Mass Calibration System (MSC). Refer to SSC\_MassCalibrationBoard\_DataSheet\_Rev\_X\_x.pdf and ZSC31014\_SSC\_Mass\_Calibration\_revX.x.pdf for more information.

# 4 ZSC31014 iLiteTester<sup>™</sup> Software

### 4.1. Overview

The IDT software provided with the ZSC31014 SSC Evaluation Kit is intended for demonstration purposes and calibration of single units. The installation folder is (*C:\program files\ZMDI\ZSC31014*)<sup>2</sup>. IDT can provide the user with algorithms and assistance in developing their full production calibration software. Five types of text files support the software user:

### 4.1.1. Log Files

These files are saved in C:\\My Documents\ZMDI\ZSC31014<sup>1</sup>

- When the software is activated and the communication port is opened, a *CommLog.txt* file is saved. This file is a log of the communication to the IC during the software session and can be saved after closing the software by renaming the file. Otherwise, it would be overwritten the next time the software is opened.
- In Command Mode (CM) the user can save/load the EEPROM contents from a \*.eep file to the EEPROM and vise versa.
- In Normal Operation Mode (NOM) the user can log bridge and temperature readings to the DataLog.txt file.
- The calibration is documented in the *CalibrationLog.txt* file, which is more convenient for users than the *caldata.txt* file.

#### 4.1.2. Data File caldata.txt

The *caldata.txt* file<sup>2</sup> is used by the software for calibration. Its structure is explained in Appendix B. Depending on the Windows system, the file is saved in one of the following locations:

- for Windows 2000 and Windows XP in C:\\Documents and Settings\All Users\Application Data\ZMDI\ZSC31014
- for Windows Vista C:\\ProgramData\ZMDI\ZSC31014

# 4.2. Bridge and Temperature Display

The software displays two large readout windows for temperature and bridge values (see Figure 4.1). The temperature reading is the ZSC31014 temperature in °C. The bridge reading is in %. Calibration determines the relationship of the % reading to the value the bridge is measuring. If the ZSC31014 has not been temperature calibrated, the displayed temperature is invalid.

There is a continuous transmission of bridge readings and temperature readings.

<sup>&</sup>lt;sup>2</sup> For SW revisions <1.400, these files are stored in C:\\program files\ZMD America\ZSC31014\_iLite or C:\\program files\ZMDI\ZSC31014\_iLite.

<sup>© 2016</sup> Integrated Device Technology, Inc.

The different colors of the display field indicate the IC mode:

| Color         | Green             | Blue       | Red        | Yellow                           |
|---------------|-------------------|------------|------------|----------------------------------|
| IC Mode/State | Valid value (NOM) | Valid (CM) | Diagnostic | Invalid value (NOM) <sup>3</sup> |

*Figure 4.1 Bridge and Temperature Measurements Display* 

| Artificial Bridge:       0x800       Select Asic       Start CM       Start NOM         EEPROM Editor       Command Interface       Statistics         Read       Load File       Save File       Communication and Operation Config         Addr       Data       Description       Communication and Operation Config         0x04       0x2000       Gain B       Communication and Operation Config         0x05       0x0000       Teg       Occols       Select Asic       Start CM         0x05       0x0000       Teg       Occols       Select Asic       Sensor Connection Check         0x05       0x0000       SOT Teg       Occols       Vite Addr       Sensor Short Check         0x08       0x0000       SOT Teg       Math Config       Front End Config         0x00       0x000       SOT T       Bridge       Temp         0x00       0x000       Tog       PreAmp_Mux:       Bridge       Internal         0x00       0x0000       Tog       SoT_Tog       PreAmp_Gain:       24       5       Positive Gain:         0x00       0x0000       Toring       SoT_Tog       SoT_Tog       Soint_       Occols Soint       Occols Soint_       Occols Soint_       Occols Soint_       Occ                                                                                                    | zsc31014 iLiteTester<br>le Setup Help<br>og File:<br>42.87°<br>444.96                                                                                                    | Decimal       I2C Comm Addr       Port: 4       Close         Browse       0x28       Set       Opened COM4         Calibration       Normal Mode       Ok       Ok         Normal Mode       Normal Mode       Ok       Normal Mode         Normal Mode       Normal Mode       Ok       Ok         Sample Rate:       10       ms       Average:       Ok         1       samples       Ok       Ok |
|----------------------------------------------------------------------------------------------------|----------------------------------------------------------------------------------------------------|----------------------------------------------------------------------------------------------------|
| Addr       Data       Description       Image: Clock Freq:       1 MHz       Update_Rate:       5ms/1.28ms ▼         0x00       0x0000       Tcg       Image: Clock Freq:       1 MHz       Update_Rate:       5ms/1.28ms ▼         0x00       0x0000       Tcg       Image: Clock Freq:       1 MHz       Update_Rate:       5ms/1.28ms ▼         0x00       0x0000       Tcg       Image: Clock I2C Address       Sensor Connection Check         0x00       0x0000       S0T Tcg       Image: Clock I2C Address       Sensor Short Check         0x00       0x0000       S0T Tcg       Math Config       Front End Config         0x00       0x0000       S0T T       S0T_Curve:       Bridge       Image: Image: Ima | EEPROM Editor Read Load File Save File                                                                                                    | Ox800     Select Asic     Start CM     Start NOM       Command Interface     Statistics       Communication and Operation Config       Comm Type:     I2C                                                                                                    |
| 0x08       0x0000       SOT Tcg         0x09       0x0000       SOT Tcg         0x04       0x0000       SOT B         0x08       0x0000       Gain T         0x00       0ffset T       PreAmp_Mux:         0x00       SOT T         0x00       SOT T         0x000       SOT T         0x000       SOT T         0x000       SOT T         0x000       SOT T         0x000       SOT T         0x000       SOT T         0x000       SOT T         0x000       SOT T         0x000       SOT T         0x010       0x0594         0x11       0x0032         0x12                                                                                                    | Addr         Data         Description           0x04         0x2000         Gain B           0x05         0x0000         Tcg           0x06         0x0000         Tco           0x07         0x0000         SDT Tco | Clock Freq:       1 MHz       Update_Rate:       5ms/1.28ms         I2C Addr:       0x28       Write Addr       Sensor Connection Check         I Lock I2C Address       Sensor Short Check                                                                                                    |
| 0x00C       0x0000       S0T T       Negative Loeffs       A2D_0ffset:       [-1/2, 1/2]       [-1/4, 3/4]         0x00D       0x0000       Tsetl       Tco       PreAmp_Gain:       24       5       •         0x00E       0x0000       Zero Point       S0T_B       Positive Gain:       ✓       ✓         0x10       0x0594       T Config       S0T_T co       LongInt:       ✓       ✓         0x11       0x0032       Ose Trim       S0T_T co       BSink:       ✓       ✓         0x12       0x67DA       Signature       S0T_T       Gain8x:       ✓       ✓                                                                                                    | 0x08 0x0000 SOT Tcg<br>0x09 0x0000 SOT B<br>0x0A 0x0000 Offset T<br>0x0B 0x2000 Gain T                                                                                                    | Math Config     Front End Config       SOT_Curve:     Bridge       Parabolic     PreAmp_Mux:       Bridge     Internal                                                                                                    |
|                                                                                                    | 0x0C 0x0000 S0T T<br>0x0D 0x0000 T setl<br>0x0E 0x2000 Zero Point<br>0x0F 0x0BA8 B Config<br>0x10 0x0594 T Config<br>0x11 0x0032 0sc Trim<br>0x12 0x67DA Signature                                                   | Negative Loeffs         A2D_Offset:         [-1/2, 1/2]         ↓         [-1/4, 3/4]         ↓           Tco         PreAmp_Gain:         24         5         ↓           SOT_B         Positive Gain:         ✓         ✓           SOT_Tco         LongInt:         ✓         ✓           SOT_Tcg         BSink:         ✓         ✓           SOT_T         Gain8x:         ✓         ✓          |

<sup>3</sup> For more details refer to section 3 of the *ZSC31014\_iLite\_Data\_Sheet.pdf*.

The ZSC31014 is designed to be a generic resistive bridge conditioner, but for the following calibration example, assume it is connected to a pressure bridge. If the unit is calibrated to read pressure with 50kPa reading as 100% and 10kPa reading as 0%, then the span of pressure readings would be 40kPa. Half of that span (20kPa) plus the set zero point (10kPa) should be the 50% point. After calibration, if the chamber is set to 30kPa, theZSC31014 should give a 50% reading.

# 4.3. "Log File" Field

Bridge and temperature readings can be logged to a PC file. Use the "Browse" button to select the filename and directory where the file will be stored. Then click "Open." The "Sample Rate" field sets how often the data is collected. If the sample rate is 0 sec, then an entry is written for each transmission from the ZSC31014.

The resulting text file is a space-delimited ASCII file and can be imported into Microsoft Excel<sup>®</sup>.

# 4.4. "Start CM" Button

To communicate to the ZSC31014, start the Command Mode (full command set, measurement cycle stopped) by clicking "START CM" (Start Command Mode).

# 4.5. "Start NOM" Button

To exit Command Mode and return the ZSC31014 to Normal Operation Mode (reading, conditioning and transmitting bridge data), click "START NOM" (Start Normal Operation Mode).

Note: For the ZSC31014, the NOM is recommended for the raw value collection during the calibration.

### 4.6. "Normal Mode" Section

#### "Run Continuous" Button

To start a continuous readout of bridge and temperature data, click the "Run Continuous" button.

#### "Sample Rate" Field

This field sets the period (ms) for the sample rate of the continuous read out. Valid settings are 10ms or longer.

#### "Average Samples" Field

This feature allows averaging the measured values by choosing the number of samples to average before displaying the result. Note this is a running average, so increasing the number to average increases the display's settling time but does not affect the update rate.

# 4.7. "EEPROM Editor" Section

#### Figure 4.2 EEPROM Editor

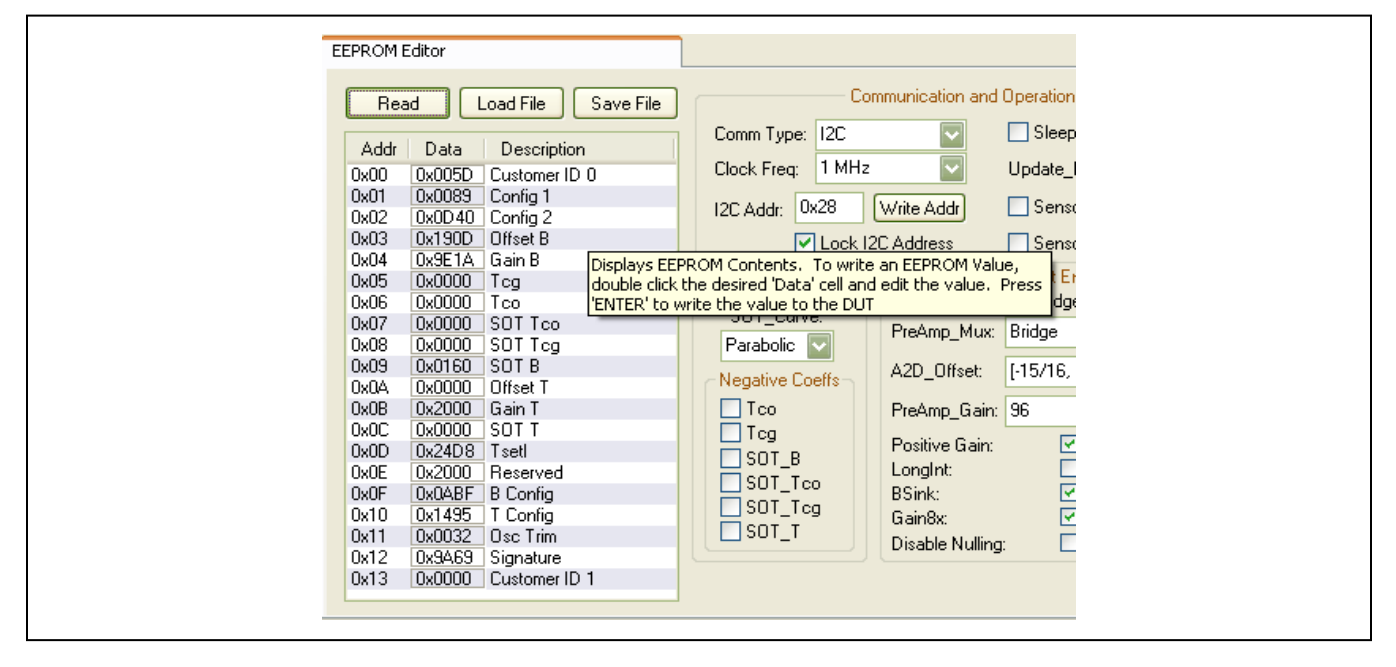

**Note:** EEPROM words  $10_{\text{HEX}}(T_{\text{Config}})$  and  $11_{\text{HEX}}(\text{Osc Trim})$  are trimmed individually during IDT's final test (For more details, see the ZSC31014 Rbic<sub>iLite</sub><sup>TM</sup> Data Sheet). Important: Ensure that these words are not overwritten.

#### "Read" Button

To read EEPROM settings, enter the Command Mode and click "Read." The "EEPROM" section displays all the fields currently stored in the ZSC31014 EEPROM (non-volatile memory). Double clicking on the EEPROM contents allows editing the content. The EEPROM signature changes after the Command Mode is exited (Start\_NOM).

#### "Load File" Button

EEPROM contents that have been previously saved in a text file can be written to the current EEPROM by clicking the "Load File" button. The default folder for the saved text file is C:\\My Documents\ZMDI\ZSC31014<sup>4</sup>. The standard Windows<sup>™</sup> dialog box for file opening results from clicking "Load File."

<sup>&</sup>lt;sup>4</sup> For SW revisions <1.400, these files are stored in C:\\program files\ZMD America\ZSC31014\_iLite or C:\\program files\ZMDI\ZSC31014\_iLite.

<sup>© 2016</sup> Integrated Device Technology, Inc.

#### "Save File" Button

The EEPROM contents can be saved in a text file in the C:\\My Documents\ZMDI\ZSC31014 directory <sup>5</sup> by clicking the "Save File" button. The standard Windows™ dialog box for file saving results.

### 4.8. "Communication and Operation Config" Section

This section is used to expedite programming configuration and communication settings in the EEPROM of the ZSC31014 under test.

#### "Comm Type" Menu

Three communication options are available on the "Comm Type" drop-down menu:

- I2C
- SPI (pos edge): SPI / MISO changes on positive edge clock frequency
- SPI (neg edge): SPI / MISO changes on negative edge clock frequency

#### "Clock Freq" Menu

Select 1MHz or 4MHz for the clock frequency for the ZSC31014 using the "Clock Freq" drop-down menu. The lower clock frequency (1MHz) is the recommend selection for lower power and better noise performance. If faster response time is required, the 4MHz clock frequency setting is needed.

#### "I2C Addr" Field

When the ZSC31014 is in  $I^2C$  communication mode, the default slave address is  $28_{HEX}$ . If a different slave address is required, program the part for the new address by entering the hex value of the new address in the "I2C Addr" field and then click "Write Addr." The valid address range is  $00_{HEX}$  to  $7F_{HEX}$ .

Note: If the "Lock I2C Address" is on (see below), "I2C Addr" must match the "I2C Comm Addr" setting (see section 3.5).

#### "Lock I2C Address" Checkbox

Lock the slave address selection by clicking "Lock I2C Address" checkbox. Without this lock, the IC will respond to all I2C addresses.

#### "Sleep Mode" Checkbox

To select the Sleep Mode, click on the "Sleep Mode" checkbox; otherwise, the Update Rate Mode is selected as the default mode. The Sleep Mode enables the most power saving mode of the ZSC31014.

<sup>&</sup>lt;sup>5</sup> For SW revisions <1.400, these files are stored in *C:\\program files\ZMD America\ZSC31014\_iLite* or *C:\\program files\ZMDI\ZSC31014\_iLite*.

<sup>© 2016</sup> Integrated Device Technology, Inc.

#### "Update\_Rate" Menu

When operating in Update Mode, the update rate determines power consumption and response time. Select the update rate by clicking on one of the four update rates on the "Update\_Rate" drop-down menu.

#### "Sensor Short Check" Checkbox

To enable the sensor short diagnostic, click on the "Sensor Short Check" checkbox.

#### **"Sensor Connection Check" Checkbox**

To enable the sensor open diagnostic, click on the "Sensor Connection Check" checkbox.

**Note** This check must be disabled when using the modular Sensor Replacement Board for evaluation. Its dummy bridge is actually only a half bridge and will always report a diagnostic case. For more details refer to the ZSC31014 Rbic<sub>iLite</sub><sup>™</sup> Data Sheet.

### 4.9. Math Config Section

#### "SOT\_Curve" Menu

Some sensors perform better when compensated with a second order term (SOT) based on a zero-point symmetrical output function<sup>6</sup> (S-shaped) instead of the parabolic curve function used to compensate more common sensors. The curve type is controlled by SOT\_Curve (bit 9 in EEPROM word  $01_{HEX}$ ). Select the curve type from the "SOT\_Curve" drop-down menu. When the S-shaped curve is selected, the zero point is in the middle of the output and a negative and positive output signal can be compensated using only the 2<sup>nd</sup> order term.

#### "Negative Coeffs" Subsection

The Tco, Tcg, SOT\_Bridge, SOT\_Tco, SOT\_Tcg and SOT\_T checkboxes in the "Negative Coeffs" section indicate the sign of the calculated calibration coefficients after calibration.

#### 4.10. "Front End Config" Section

In the "Front End Config" section, select the configuration for the AFE (Analog Front End) as determined from the bridge sensor performance before starting calibration. The configuration for the temperature depends on the choice of an internal or external temperature sensor. For the internal sensor, a default calibration word is configured. Additional selections are available in the "Calibration/Set ASIC Configuration" window (click "Calibration" to initialize).

Note: The Excel<sup>TM</sup> file *ZSC31014\_AFE\_Configuration.xls* can be used to determine the correct adjustment of the analog PreAmp gain and the analog A2D offset modes based on the known sensor characteristics. The Excel<sup>TM</sup>sheet *ZSC31014\_iLite\_ext\_Temperaturemeasurement.xls* can be used to determine the configuration for external temperature sensors.

<sup>&</sup>lt;sup>6</sup> For the ZSC31014 RBic<sub>iLite</sub> revision A, only the parabolic curve is usable.

<sup>© 2016</sup> Integrated Device Technology, Inc.

#### "A2D\_Offset" Menu

To help compensate for bridges that have a large inherent offset, the ZSC31014 has eleven programmable analog offset modes for bridge and temperature measurements. See Table 5.1 for the A2D offset settings.

Use the "A2D\_Offset" drop-down menus for "Bridge" and "Temperature" to select the A2D offset mode settings, which are stored in EEPROM.

The [-1/2, 1/2] mode is best for a balanced bridge [-50mV, 50mV] @ VDD=5V (Pre-Amp=24).The [-1/16, 15/16] mode is best for positive-skewed bridges [-10mV, 90mV] @VDD=5V (Pre-Amp=24).

Note: For ZSC31014 silicon revision D and higher, T\_Config is configured individually to the specific internal temperature sensor during the final test and should not be changed. If this configuration is lost, it can be restored using the Temperature A2D Offset Mode shown in the Excel<sup>TM</sup> file ZSC31014 Trim\_Internal TempSensorT\_Config.xls.

Figure 4.3 Select Temperature A2D\_Offset

The Gain\_T is always 6. For more details, refer to ZSC31014 Trim\_Internal TempSensorT\_Config.xls.

Note for External Temperature Sensors: The A2D\_Offset is always [-1/16, 15/16] if the "Positive Gain" setting is on, and [-15/16, 1/16] if it is off.

Note: As a single ended input, the temperature input signal must fit in the voltage range 1V to (VDD/2-1.2V).

#### "PreAmp\_Gain" Menu

The ZSC31014 PreAmp amplifies the bridge signal to produce the differential signal that will be converted by the ADC. The PreAmp has eight possible analog gain settings: 1.5, 3, 6, 12, 24 (default), 48, 96, and 192<sup>7</sup>. Use the "PreAmp\_Gain" drop-down menus for "Bridge" and "Temperature" to select the PreAmp gain settings, which are stored in EEPROM. (Note: This term is different from the digital gain terms Gain\_B and Gain\_T, which are multiplied by the result of the ADC to compensate sensor span for bridge and temperature measurements.)

Any bridge input signal greater than 40mV/V in differential mode will saturate the pre-amp if the gain is set to 24 (default). In this case, the pre-amp gain must be set to the lower value 12.

For very small differential input signals, the higher analog gain (e.g., 40) can improve the output resolution (see section 1.4 in the data sheet), but the sensor offset must always be considered as well as sensor span. Both the offset and span of the sensor are amplified by the pre-amp. With a high analog gain (48), the total offset plus span cannot exceed 20mV/V differential. Otherwise the input to the ADC will be saturated.

Note for External Temperature Sensors: The PreAmp\_Gain is usually set to 3 or 5, which always guarantees the specified resolution.

Note: As a single ended input, the temperature input signal must fit in the voltage range 1V to (VDD/2-1.2V).

#### "Negative" Checkbox

To select negative bridge gain polarity, click on the "Negative" checkbox.

#### "LongInt" Checkbox

To select the longer conversion time for low noise, click on the "LongInt" checkbox. (For more details see the *ZSC31014 Rbic<sub>iLite</sub><sup>TM</sup> Data Sheet.*)

#### "Bsink" Checkbox

To enable the Bsink power-saving option, click on the "Bsink" checkbox.

#### "Gain8X" Checkbox

If "Gain8X\_B" is checked, the Gain\_B is multiplied by a factor of 8. The check box is set by the calibration DLL as result of the calculated calibration coefficients stored in the EEPROM.

#### 4.11. "Calibration" Button

To initiate a calibration run, click the "Calibration" button. This results in the calibration screen and dialog box shown in Figure 4.4. See section 5 for a full description of calibration and settings used on the "Calibration" window.

<sup>&</sup>lt;sup>7</sup> For the previous silicon revision (A), the PreAmp gain settings were 1, 3, 5, 15, 24 (default), 40, 72, and 120.

<sup>© 2016</sup> Integrated Device Technology, Inc.

Figure 4.4 Calibration Window

| Start # 1<br>Num Asics 1 | Initialization Power On Delay 0.0 | Initialize<br>s Get ID | Status:                                                                                                   |                                        |               |
|--------------------------|-----------------------------------|------------------------|----------------------------------------------------------------------------------------------------|----------------------------------------|---------------|
|                          | Artificial Stimulus:              | 0x800                  | Common Ca<br>2pt - Gain, B, Offset                                                                        | libration 1                            | ypes          |
| Ť                        | •                                 | Min Cal Points: 2      | 2pt - Gain B, Offset<br>3pt - Gain B, Offset<br>4pt - Gain B, Offset<br>6pt - Gain B, Offset<br>7pt - All | b<br>_B, SOT_<br>_B, Tc's<br>_B, Tc's, | B<br>SOT_Tc's |
|                          |                                   |                        | SOT_B                                                                                                    |                                        | 0x0           |
|                          |                                   |                        | Тсо 📃                                                                                                    |                                        | 0x0           |
| lge                      |                                   |                        | SOT_Tco                                                                                                   |                                        | 0x0           |
| BLi                      |                                   |                        | Tcg 📃                                                                                                    |                                        | 0x0           |
|                          |                                   |                        | SOT_Tcg                                                                                                   |                                        | 0x0           |
|                          |                                   |                        | Offset_T                                                                                                  |                                        | 0x0           |
|                          | ~                                 |                        | Gain_T 📃                                                                                                  |                                        | 0x2000        |
|                          | • -                               |                        | SOT_T                                                                                                    |                                        | 0x0           |
|                          |                                   | _                      | Rese                                                                                                    | t Defaults                             |               |
|                          | Temperature                       | -                      | Calculate & V                                                                                             | Vrite Coel                             | ficients      |
| Bridge (%):              | Temperature (°C):                 | Add Point Re           | move Point Sa                                                                                             | ave (                                  | Load          |

#### "Start #", "Num Asics" and "Get ID" Button

The features enabled by these buttons are available with the Mass Calibration Board. For more details, refer to SSC\_MassCalibrationBoard\_DataSheet\_Rev\_X\_x.pdf and ZSC31014\_SSC\_Mass\_Calibration\_revX.x.pdf.

# 5 Calibration

### 5.1. Calibration Sequence

Although the ZSC31014 can function with many different types of resistive bridges, assume it is connected to a pressure bridge for the following calibration example. In this case, calibration essentially involves collecting raw bridge and temperature data from the ZSC31014 for different known pressures and temperatures. This raw data can then be processed by the calibration master (the PC), and the calculated coefficients can then be written to the EEPROM of the ZSC31014.

The software IDT provides with the SSC Evaluation Kit is intended for demonstration purposes and calibration of single units. IDT can provide customers with algorithms and assistance in developing their full production calibration software. For the following steps, refer to the calibration window shown in Figure 4.4.

<sup>© 2016</sup> Integrated Device Technology, Inc.

#### There are three main steps to calibration:

- Assigning a unique identification to the ZSC31014. This identification is programmed in EEPROM Cust\_ID0 and Cust\_ID1 registers and can be used as an index in the database stored on the calibration PC. This database will contain all the raw values of bridge readings and temperature readings for that part, as well as the known pressure and temperature to which the bridge was exposed.
- 2. Collecting data. Data collection involves getting raw data from the bridge at different known pressures and temperatures. This data is then stored on the calibration PC using the unique identification of the ZSC31014 as the index into the database.
- 3. Calculating and writing coefficients to EEPROM. After enough data points have been collected to calculate all the desired coefficients, the coefficients can be calculated by the calibrating PC and written to the EEPROM of the ZSC31014.

Figure 5.1 Initialization Configuration Dialog Box

| ZSC 31014 Calibration<br>Initialization<br>Start # 1<br>Num Asics 1<br>Power On Delay 0.0 s Get ID<br>Dialog<br>Initialize From File                                                                                              | Click here to access the initialization dialog box.                                        |
|----------------------------------------------------------------------------------------------------|--------------------------------------------------------------------------------------------|
| Initialize From Dialog       Initialize From Dialog       Load EEPROM       Clk_Freq:     4 MHz       Clk_Freq:     4 MHz       Comm_Type:     12C       Update_Rate:     5ms/1.28       Sleep_Mode       Front End Configuration |                                                                                            |
| Bridge     Temp       PreAmp_Mux:     Bridge     Internal       A2D_Offset:     [-1/2, 1/2]     [0, 1]       PreAmp_Gain:     24     1.5                                                                                          | For rev D, the setting for<br>the internal diode will not<br>be changed by the<br>software |

#### Step 1 – Assigning a Unique Identification (ASIC ID Section)

In the top middle of the calibration screen (see Figure 4.4), click on "Initialize." In the resulting dialog box (see Figure 5.1), verify or correct the configuration for the ZSC31014 under test and then click OK to initialize the part. The part is assigned a unique ID, which is used as an index in the database. This unique ID is also programmed into the EEPROM Cust\_ID0 and Cust\_ID1 registers. The software automatically loads and writes unity values for Gain\_B and Gain\_T to the EEPROM and sets the Offset\_B to an A2D\_Offset related value. All other coefficients are set to zero. The raw data are collected with these settings in NOM.

Note: The default values shown in this dialog window are the previous settings and can differ from the actual EEPROM contents, which will be overwritten by clicking the OK button.

#### Step 2 – Data Collection

#### "Common Calibration Type" Menu

Next, select the type of calibration required from the "Common Calibration Type" pull-down menu in the top right of the calibration screen (see Figure 5.1). The number of unique points (for this example, pressure and temperature points) at which calibration must be performed depends on the user's requirements. The minimum is a 2-point calibration, and the maximum is a 7-point calibration.

Depending on the number of calibration temperature points, a linear or second order temperature correction is performed with 2 or 3 (respectively) temperature coefficients (Offset\_T&Gain\_T or Offset\_T&Gain\_T&SOT\_T).

In the left section of the calibration screen (see Figure 4.4), there is a graph (X-axis = Temperature, Y-axis = Bridge). This graph outlines the recommended spread of points (pressure for this example and temperature) to be used for calibration.

Based on statistical sensor measurements, a customer can decide to reduce the calibration costs by setting userselected default values for various calibration coefficients instead of using the calibration measurements. In this case, enter the default values to be used for the selected calibration method in the coefficient entry fields at the right of the calibration screen (see Figure 4.4). These fields will not be calculated by the chosen calibration method. The calculation is disabled if there are entries for all defaults.

#### "Reset Defaults" Button

If needed, clicking the "Reset Defaults" button sets the default coefficients to  $00_{HEX}$  except Gain\_B/Gain\_T, which are set to unity (2000<sub>HEX</sub>) and Offset\_B, which is set to a value related to the ADC offset (A2D\_Offset setting). See Table 5.1.

| A2D Input Range [VREF] | A2D_Offset | Offset_B(hex)       |
|------------------------|------------|---------------------|
| -15/16 to 1/16         | 15/16      | 1C00 <sub>HEX</sub> |
| -7/8 to 1/8            | 7/8        | 1800 <sub>HEX</sub> |
| -13/16 to 3/16         | 13/16      | 1400 <sub>HEX</sub> |
| -3/4 to 1/4            | 3/4        | 1000 <sub>HEX</sub> |
| -11/16 to 5/16         | 11/16      | 0C00 <sub>HEX</sub> |

| Table 5.1 | Offset B Default Values | Determined by A2D | Offset Settings |
|-----------|-------------------------|-------------------|-----------------|
|           |                         |                   | _onser octangs  |

| A2D Input Range [VREF] | A2D_Offset | Offset_B(hex)       |
|------------------------|------------|---------------------|
| -5/8 to 3/8            | 5/8        | 0800 <sub>HEX</sub> |
| -9/16 to 7/16          | 9/16       | 0400 <sub>HEX</sub> |
| -1/2 to 1/2            | 1/2        | 0000 <sub>HEX</sub> |
| -7/16 to 9/16          | 7/16       | FC00 <sub>HEX</sub> |
| -3/8 to 5/8            | 3/8        | F800 <sub>HEX</sub> |
| -5/16 to 11/1          | 5/16       | F400 <sub>HEX</sub> |
| -1/4 to 3/4            | 1/4        | F000 <sub>HEX</sub> |
| -3/16 to 13/16         | 3/16       | EC00 <sub>HEX</sub> |
| -1/8 to 7/8            | 1/8        | E800 <sub>HEX</sub> |
| -1/16 to 15/16         | 1/16       | E400 <sub>HEX</sub> |

#### "Bridge (%)" and "Temperature (°C)" Fields

Place the bridge/ZSC31014 pair to be calibrated in a controlled environment (for this example, a pressure and temperature chamber), and stabilize the environment at the first desired calibration point.

- → Enter the target bridge readout in % (in this case, pressure) in the "Bridge (%)" field under "Actual." (See Figure 5.1.)
- $\rightarrow$  Enter the target temperature in °C in the "Temperature (°C)" field under "Actual."
- → Click on "Add New Point." The raw data (pressure and temperature) are obtained from the part, and the point is displayed on the large graph. The point is graphed as the values entered in the previous two steps: the X-axis is the target temperature reading and the Y-axis is the target % value.
- $\rightarrow\,$  Change the pressure/temperature of the bridge/ZSC31014 pair being calibrated and repeat. Take as many more points as needed.

#### Hints:

For good calibration results, choose the temperature and bridge readout (%) values as close as possible to the desired working range.

#### Step 3 – Calculating and Writing the Coefficients

#### "Calculate & Write Coefficients" Button

After enough data points have been collected to calculate the calibration coefficients, click the "Calculate & Write Coefficients" button. The software calculates all the coefficients, writes them to EEPROM, and frees up that index for future use. The bridge/IC pair is now calibrated. Before the software starts to calculate and write the coefficients, all raw readings are stored in the caldata.txt file (see section 4.1.2).

<sup>© 2016</sup> Integrated Device Technology, Inc.

### 5.2. Dry Run Calibration

The following steps demonstrate a simple 2-point linear calibration using the artificial bridge on the Evaluation Board. Important: The jumpers must be connected on K6 (VBP) and K7 (VNP).

Steps for a Dry Run Calibration using the Artificial Bridge on the Evaluation Board:

- 1. Connect the SSC Communication (SSC CB) and the SSC ZSC31014 Evaluation Board. Insert the ZSC31014 in the SOP-8 socket on the SSC Evaluation Board. The correct orientation for pin 1 is shown in Figure 2.1.
- 2. Connect a USB cable from the USB connector on the SSC CB to an available USB port on the PC. Verify that the green PWR LED is lit on the SSC CB.
- 3. Start the ZSC31014 iLiteTester™ software.
- 4. Click "Find Port" to find the proper COM port.
- 5. Click on "START CM." If the setup is correct, the buttons in the lower part of the main window will be activated.
- 6. Click on "Calibration." The calibration window appears (Figure 4.4).
- 7. In the upper right section of the calibration window, under the "Common Calibration Types" drop-down menu, choose "2-Pt Gain\_B, Offset\_B" calibration. The graph indicates the recommended pattern of two bridge readings at the same temperature.
- 8. Click on the "Initialize" button, and click "OK" to keep the default settings for the dialog box (Figure 5.2). A unique identifier is assigned to the ZSC31014 and is written to its EEPROM.

Figure 5.2 Initialization Dialog Window with Default Values (Calibration with Artificial Bridge)

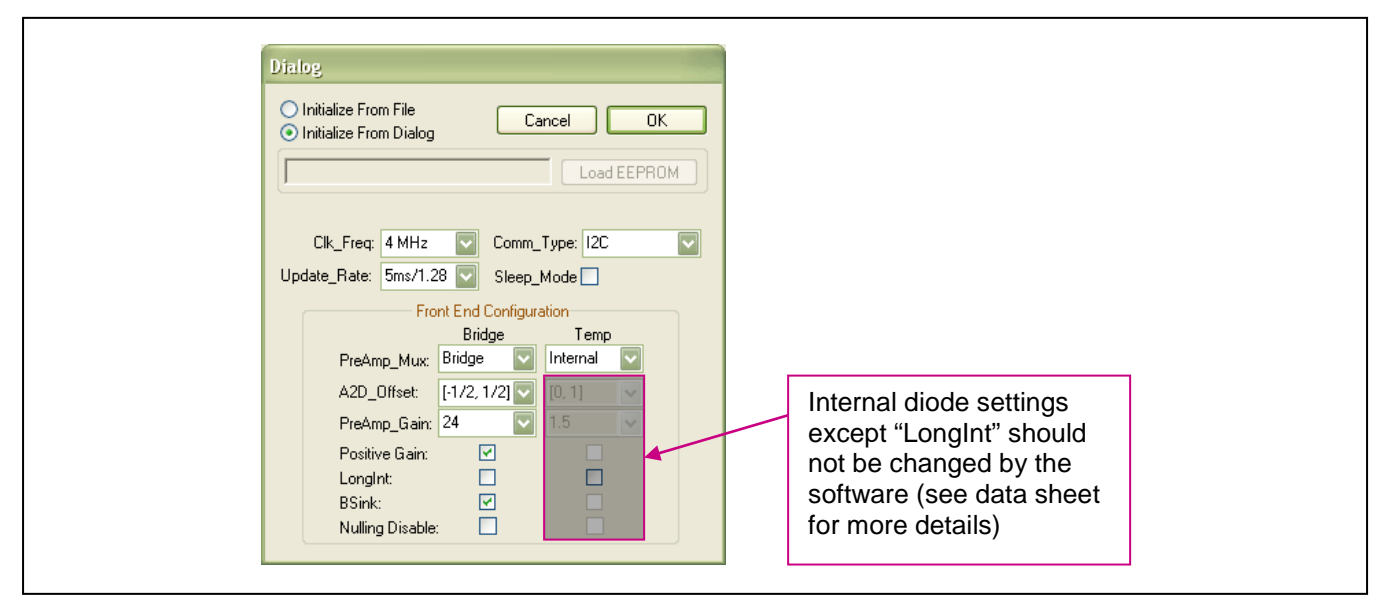

- 9. The next step is to start data collection. Normally this would be done with a real bridge attached to the ZSC31014 on a remote board in a controlled chamber. Instead, this dry run calibration uses the artificial bridge inputs controlled by the on-board DAC. The DAC is controlled by the "Artificial Stimulus" slider bar or its adjacent entry field at the top of the calibration window (see Figure 4.4).
  - a. Set the DAC control to  $300_{HEX}$ .
  - b. Enter 10 in the "Bridge (%)" field under "Actual."
  - c. Click on "Add New Point." The software obtains a raw reading from the part and graphs the new data point.
  - d. Change the DAC setting to  $D00_{HEX}$ .
  - e. Enter 90 in the "Bridge (%)" field under "Actual."
  - f. Click on "Add New Point" again. The software obtains a new raw reading from the part and graphs the new data point.
- 10. Because this is a 2-point calibration, the software has all the necessary data for calculating and writing the coefficients. Click on "Calculate & Write Coefficients," which should now be active.
- 11. Close the calibration window. The temperature reading is not valid because not enough data points were collected for temperature calibration.
- 12. Start the Normal Operation Mode (NOM) by clicking on "START NOM" and read the measurement results continuously (click Run Continuous). The DAC is now controlled by the "Artificial" slider below the data read-outs and its adjacent entry field. Adjust the DAC, and check that the displayed values make sense. For example, 800<sub>HEX</sub> should read 50% and A80<sub>HEX</sub> should read 70%.

Steps for a Dry Run Calibration using the Sensor Replacement Board:

The following steps demonstrate a simple 2-point linear calibration using the artificial bridge on the Sensor Replacement Board (SRB).

Important: The jumpers must be removed from connectors K6 (VBP) and K7 (VNP).

- 1. Connect the SSC Communication (SSC CB), the SSC ZSC31014 Evaluation Board and SSC SRB. Insert the ZSC31014 in the SOP-8 socket on the SSC Evaluation Board. The correct orientation for pin 1 is shown in Figure 2.1.
- 2. Connect a USB cable from the USB connector on the SSC CB to an available USB port on the PC. Verify that the green PWR LED is lit on the SSC CB.
- 3. Start the iLiteTester<sup>™</sup> software.
- 4. Click "Find Port" to find the proper COM port.
- 5. Click on "START CM." If the setup is correct, the buttons in the lower part of the main window will be activated.
- 6. Click on "Calibration." The calibration window appears (Figure 4.4).
- 7. In the upper right section of the calibration window, under the "Common Calibration Types" drop-down menu, choose "2-Pt Gain\_B, Offset\_B" calibration. The graph indicates the recommended pattern of two bridge readings at the same temperature.

<sup>© 2016</sup> Integrated Device Technology, Inc.

8. Click on the "Initialize" button, and change the default settings to the settings shown Figure 5.3 and click "OK". A unique identifier is assigned to the ZSC31014 and is written to its EEPROM.

Figure 5.3 Initialization Dialog Window with Changed Values (Calibration with SRB)

| Dialog Initialize From File Initialize From Dialog Load EEPROM                                                                                                    |                                                                                                    |
|----------------------------------------------------------------------------------------------------|----------------------------------------------------------------------------------------------------|
| Clk_Freq: 4 MHz Comm_Type: 12C<br>Update_Rate: 25ms/6.3 Sleep_Mode<br>Front End Configuration<br>Bridge Temp<br>PreAmp_Mux: Bridge Internal<br>A2D_Offset: [-1/16, 15 ] ITERNAL<br>PreAmp_Gain: 2 ] 5 ] ] ] ] ] ] ] ] ] ] ] ] ] ] ] ] ] | Internal diode settings<br>except "LongInt" should<br>not be changed by the<br>software (see data sheet<br>for more details) |

- 9. The next step is to start data collection. Normally this would be done with a real bridge attached to the ZSC31014 on a remote board in a controlled chamber. Instead, this dry run calibration uses the Sensor Replacement Board (SRB) as bridge inputs.
  - a. Turn the red potentiometer on the SRB all the way to the left.
  - b. Enter 10% in the "Bridge (%)" field under "Actual."
  - c. Click on "Add New Point." The software obtains a raw reading from the part and graphs the new data point.
  - d. Turn the red potentiometer on the SRB all the way to the right.
  - e. Enter 90% in the "Bridge (%)" field under "Actual."
  - f. Click on "Add New Point" again. The software obtains a new raw reading from the part and graphs the new data point.
- 10. Because this is a 2-point calibration, the software has all the necessary data for calculating and writing the coefficients. Click on "Calculate & Write Coefficients," which should now be active.
- 11. Close the calibration window. The temperature reading is not valid because not enough data points were collected for temperature calibration.
- 12. Start the Normal Operation Mode (NOM) by clicking on "START NOM" and read the measurement results continuously (click Run Continuous) to verify the output change according to the potentiometer position.

DIDT

<sup>© 2016</sup> Integrated Device Technology, Inc.

# 6 Calculation of ZSC31014 Calibration Coefficients Off-line

**Note** This calculation is possible without connecting the kit boards to the PC. Raw and target values can copied using the copy and paste function of Microsoft Office from an Excel<sup>™</sup> table for software revisions 1.420 and higher.

#### Steps for the Off-line Calibration Coefficient Calculation:

- (1) Start the ZSC31014 cLite<sup>™</sup> Software.
- (2) Click on "Calibrate." The calibration window appears (see Figure 6.1).
- (3) Select the coefficients for the desired calibration method by highlighting the coefficients in the upper middle section of the calibration window. The smaller graph above the coefficient list indicates the recommended pattern of capacitive sensor readings and temperature readings.
- (4) Click on "Initialize" in the "Initialization" section (upper left corner). The "Initialize Calibration" window appears (see Figure 5.2). Click "Browse" and select any xxx.*eep* file stored in the folder *C:\Documents And Settings*[Current User]*My Documents\ZMDI\ZSC31014.* Click on "Initialize From File."

Note: This is a "blind" initialization, because no part is connected.

- (5) Start data collection. Fill in numbers in the column "Point". The target and raw values can be written/copied in the related fields. The numbers are [%] for the bridge target and raw readings and [°C] for the temperature target and raw readings.
  - a. Click on "Add New Point."
  - b. Enter the first target bridge reading [%] in the "sensor" field and enter the raw value [%] in the "raw" field. For calibration with temperature compensation, also add the chamber temperature in the "temp" field temperature and raw readings in the "rawT" fields.
  - c. Repeat a) and b) as needed until all calibration points are entered.
- (6) Check the "Valid" check box, and click on the "Calculate Coefficients" button. The coefficients are stored in the *CalibrationLog.txt* file.
- (7) Click "View Log" to open this file. For each calibration point, the error for the point is calculated in the same file.
- Note Instead of entering the raw and target values for the bridge and temperature target and raw values, these values can be transferred from an Excel<sup>™</sup> file using the copy/paste feature. First, add the correct number of calibration points (→ correct table size). Make sure that the Excel<sup>™</sup> table includes only numbers in the correct format (Category: Number). Copying from formula results is not possible.

The minimum number of points is determined by the selected calibration method. Additional points can be added. If the points are selected (check box enabled), they will be part of the calibration; otherwise these points will be used for error validation only.

<sup>© 2016</sup> Integrated Device Technology, Inc.

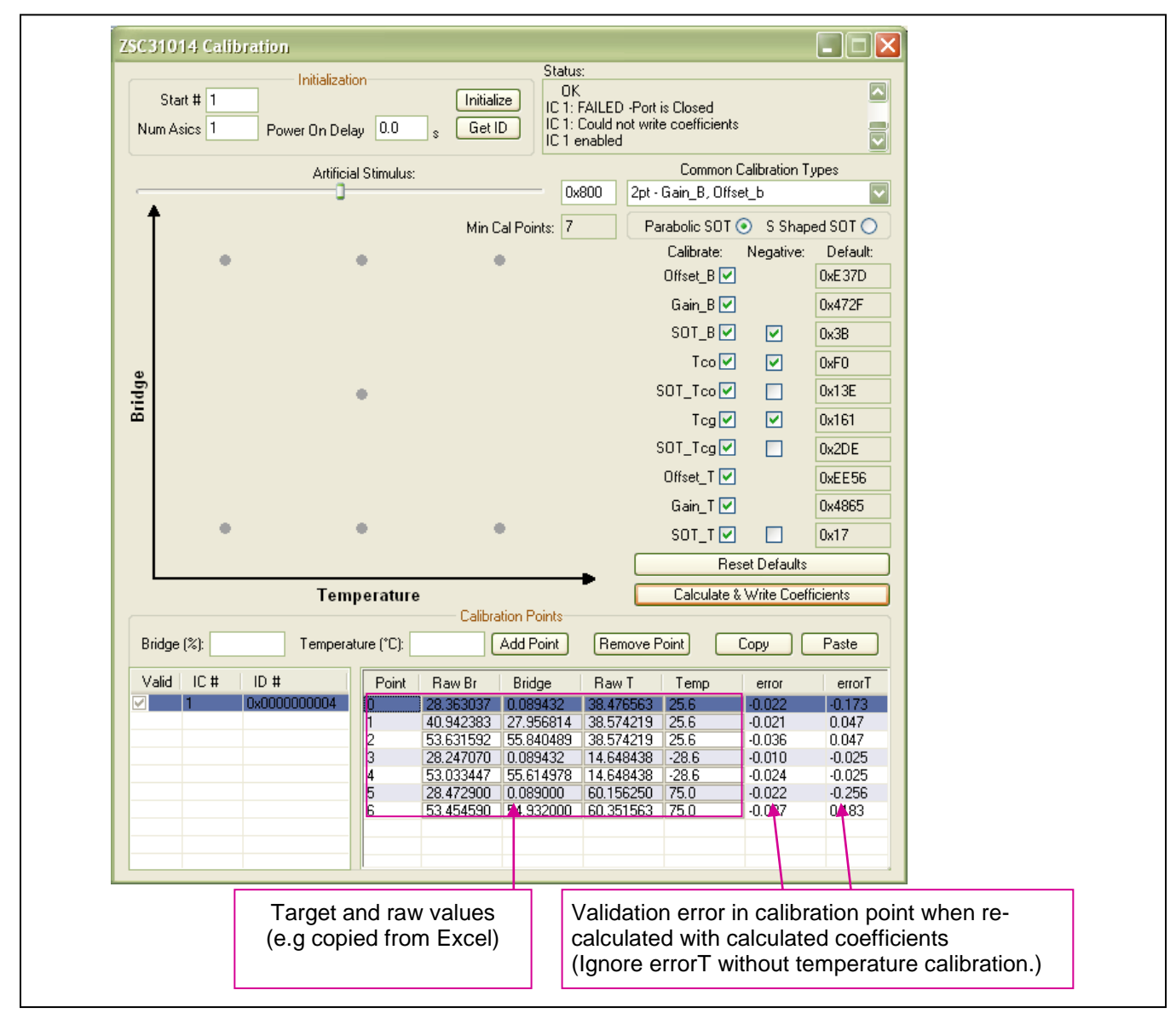

Figure 6.1 Fields for Manually Entering Target and Raw Values

# 7 ZSC31014 Software with the IDT SSC Terminal

# 7.1. Protocol

The microcontroller (type Atmega32) on the SSC Communication Board (SSC CB) enables communication with the SSC Evaluation Board and the ZSC31014 using the evaluation software running on the PC. The standard  $I^2C$  protocol is implemented in the microcontroller's software. The USB\_UART IC on the SSC CB transfers the signals from the microcontroller to the USB port of the PC.

For more details, see SSC\_CommunicationBoard\_CommandSyntax\_Rev\_X\_x.xls.

# 7.2. IDT SSC Terminal

The IDT SSC Terminal is the lowest level of communication for transferring commands from the PC to the microcontroller on the SSC CB. A fully summary and detailed command description of the applicable controller commands are given in SSC\_CommunicationBoard\_CommandSyntax\_Rev\_X\_x.xls.

Install the SSC Terminal V201.exe from the SSC CD-ROM, which will create a IDT SSC Terminal icon on the PC desktop. Click on this icon to active the terminal program. For the ZSC31014 communication mode, use the setting explained for I<sup>2</sup>C (bi-directional) or SPI (only reading).

|          | Character Order |                      |                               |                                  |                                      |                                        |
|----------|-----------------|----------------------|-------------------------------|----------------------------------|--------------------------------------|----------------------------------------|
|          | 1               | 2                    | 3                             | 4,5                              | 6,7,8                                | <dd></dd>                              |
| ZSC31014 | 1               | <b>R</b> or <b>W</b> | <b>7</b> or _                 |                                  |                                      |                                        |
| Comments |                 | Read or<br>Write     | Trigger Power<br>Cycle or Not | Slave address )<br>(28h default) | Number of Bytes to<br>Read and Write | Blank for Read;<br>Data Bytes to Write |
| Examples | 1               | W                    | Τ                             | 28                               | 003                                  | 500000                                 |
|          | 1               | R                    | _                             | 28                               | 002                                  |                                        |

Table 7.1 IDT SSC Terminal Character Assignment

*Hint:* If "T" is sent for the 3<sup>rd</sup> position (instead of "\_"), the ZSC31014 is powered off and then on. "T" should be used only if power cycling is necessary for operation.

Figure 7.1 shows a communication example. Write the command in the input line and press ENTER on the keyboard or click on "Send."

#### Figure 7.1 SSC Terminal Program Sample

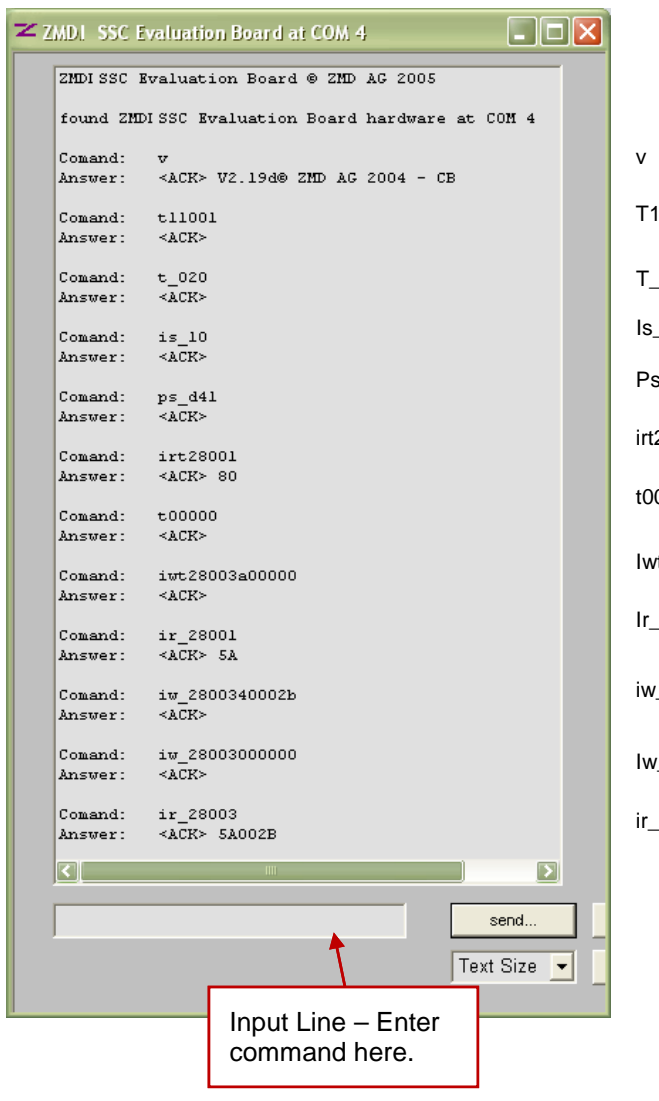

|              | Readout of SSC CB's firmware version.                                                             |
|--------------|---------------------------------------------------------------------------------------------------|
| 1001         | Switch on both supplies with 10ms delay between power on and first command.                       |
| _020:        | Set timing for switch supply off to 20ms off before trigger                                       |
| _10:         | Set communication speed to 100kHz.                                                                |
| s_d41        | Set communication multiplexer on evaluation board to I <sup>2</sup> C                             |
| 28001        | Turn on the board (allows to read in NOM)                                                         |
| 0000:        | Switch off all active channels, adjusted trigger timing is preserved.                             |
| t28003a00000 | Start Command Mode with power on using defined delay between power-on and start of communication. |
| _28001       | Read 1 bytes (first byte is 5A as ACK) from digital register                                      |
| _2800340002b | Write to EEPROM adr.00 data $002B_{HEX}$ (IC default slave address $28_{HEX}$ ).                  |
| _28003000000 | I2C Send command 00 0000 to slave adr 28.<br>Read EEPROM adr 00.                                  |
| _28003       | Read 2(3) bytes (first byte is 5A as ACK) from digital register.                                  |
|              |                                                                                                   |

# 8 Command/Data Pair Encoding

See the current version of the ZSC31014\_iLite\_Data\_Sheet document for more details on commands and for the assignment of the EEPROM bits.

In Command Mode, the master uses the I<sup>2</sup>C protocol to send 4-byte commands to the Rbic<sub>lite</sub><sup>TM</sup>. This 32-bit I<sup>2</sup>C packet command/data stream consists of a I<sup>2</sup>C WRITE command byte, which is the 7-bit slave address followed by the write bit 0 (e.g.,  $50_{HEX} = I^2C$  WRITE command byte for the default slave address  $28_{HEX}$  and write bit 0); then a command byte; and then16 data bits. See the *ZSC31014\_iLite\_Data\_Sheet* document for a detailed illustration of the WRITE command packet. Table 8.1 gives the format and valid range for the three bytes that follow the initial I<sup>2</sup>C WRITE command byte.

Note: Only the commands listed in Table 8.1 are valid for the ZSC31014 in Command Mode. Other encodings might cause unpredictable results. If data is not needed for the command, zeros must be supplied as data to complete the 32-bit packet.

| Command Byte<br>(Second Byte)<br>8 Command Bits (Hex) | Third and<br>Fourth Bytes<br>16 Data Bits(Hex) | Description                                                                                                    |
|-------------------------------------------------------|------------------------------------------------|----------------------------------------------------------------------------------------------------|
| $00_{HEX}$ to $13_{HEX}$                              | 0000 <sub>HEX</sub>                            | EEPROM Read of addresses $00_{HEX}$ to $13_{HEX}$ . After this command has been sent and executed, a data fetch of three bytes must be performed. The first byte will be a response byte, which should be a $5A_{HEX}$ , and then the next two bytes will be the EEPROM data.       |
| $40_{HEX}$ to $53_{HEX}$                              | YYYY <sub>HEX</sub><br>(Y= data)               | Write to EEPROM addresses $00_{HEX}$ to $13_{HEX}$ .<br>If the command is an EEPROM write, then the 16 bits of data sent will be<br>written to the address specified in the 6 LSBs of the command byte.                                                                             |
| 80 <sub>HEX</sub>                                     | 0000 <sub>HEX</sub>                            | Start_NOM => Ends Command Mode and transitions to Normal Operation<br>Mode. When a Start_NOM command is executed, a flag is checked to see if<br>EEPROM was programmed during Command Mode. If so, the device will<br>regenerate the checksum and update the signature EEPROM word. |
| A0 <sub>HEX</sub>                                     | 0000 <sub>HEX</sub>                            | Start_CM => Start Command Mode; used to enter the command interpreting mode. Start_CM is only valid during the power-on command window.                                                                                                    |

| Table 8.1 | Encoding for the 3 Bytes after the Initial I <sup>2</sup> C WRITE Command Byte |
|-----------|--------------------------------------------------------------------------------|
|-----------|--------------------------------------------------------------------------------|

# 9 Related Documents

| Document                                                                                    |
|---------------------------------------------------------------------------------------------|
| ZSC31014 Rbic <sub>iLite</sub> <sup>™</sup> Data Sheet                                      |
| ZSC31014 Rbic <sub>iLite</sub> Technical Notes—Die<br>Dimensions and Pad Coordinates        |
| ZSC31014 Internal Temperature Sensor Trim<br>Spreadsheet (T_Config) *                       |
| ZSC31014 Rbic <sub>iLite</sub> Technical Notes—<br>Calibration Sequence and Calibration DLL |
| ZSC31014 Rbic <sub>iLite</sub> Spreadsheet for External Temperature Sensor Calculations     |
| SSC Sensor Replacement Board Data Sheet                                                     |
| SSC Application Note – Communication Board Driver Installation.                             |
| SSC Evaluation Kits Feature Sheet (includes ordering codes and price information)           |
| SSC Communication Board Datasheet                                                           |
| Command Syntax Spreadsheet for ZSC31xxx<br>and ZSSC3xxx Products                            |

Visit IDT's website <u>www.IDT.com</u> or contact your nearest sales office for the latest version of these documents, except files marked with an asterisk, which are available on request.

# 10 Glossary

| Term | Description                 |
|------|-----------------------------|
| ADC  | Analog-to-Digital Converter |
| CMC  | Calibration Microcontroller |
| CMV  | Common Mode Voltage         |
| SCC  | Sensor Connection Check     |
| SSC  | Sensor Signal Conditioner   |

| Revision | Date           | Description                                                                                                    |
|----------|----------------|----------------------------------------------------------------------------------------------------|
| 1.2      | 11-Mar-10      | Revision for Table 5.1.                                                                                                    |
| 1.21     | 30-Jun-10      | Updated Terminal Example                                                                                                    |
| 1.3      | 28-July-10     | Revised product name from ZMD31014 to ZSC31014.                                                                                                    |
| 1.4      | 18-Mar-11      | Added sections 2.5, 2.6 and 6; revised pictures according to the software changes.<br>Reorganized sections 2 and 3. Added section 4.3. Reorganized sections 2 and 3.<br>Replaced Appendix C for error codes with reference in section 3.3 to the error code<br>tab in the command syntax document. Updated file names for related documents.<br>Clarified that <i>ZSC31014_Trim_Internal TempSensor T_Config_revX.x.xls</i> is<br>available on request. |
| 1.50     | 11-Jul-2012    | Updated for new Evaluation Board, which now has a 2-pin connector (K9) for measuring IDD. Updated text regarding jumper on new connector. Updated contact information.                                                                                                    |
|          | April 20, 2018 | Changed to IDT branding.                                                                                                    |

# **11 Document Revision History**

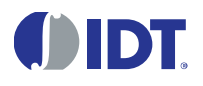

Corporate Headquarters 6024 Silver Creek Valley Road San Jose, CA 95138 www.IDT.com Sales 1-800-345-7015 or 408-284-8200 Fax: 408-284-2775 www.IDT.com/go/sales

Tech Support www.IDT.com/go/support

DISCLAIMER Integrated Device Technology, Inc. (IDT) reserves the right to modify the products and/or specifications described herein at any time, without notice, at IDT's sole discretion. Performance specifications and operating parameters of the described products are determined in an independent state and are not guaranteed to perform the same way when installed in customer products. The information contained herein is provided without representation or warranty of any kind, whether express or implied, including, but not limited to, the suitability of IDT's products for any particular purpose, an implied warranty of merchantability, or non-infringement of the intellectual property rights of others. This document is presented only as a guide and does not convey any license under intellectual property rights of IDT or any third parties.

IDT's products are not intended for use in applications involving extreme environmental conditions or in life support systems or similar devices where the failure or malfunction of an IDT product can be reasonably expected to significantly affect the health or safety of users. Anyone using an IDT product in such a manner does so at their own risk, absent an express, written agreement by IDT.

Integrated Device Technology, IDT and the IDT logo are trademarks or registered trademarks of IDT and its subsidiaries in the United States and other countries. Other trademarks used herein are the property of IDT or their respective third party owners. For datasheet type definitions and a glossary of common terms, visit <a href="https://www.idt.com/go/glossary">www.idt.com/go/glossary</a>. All contents of this document are copyright of Integrated Device Technology, Inc. All rights reserved.

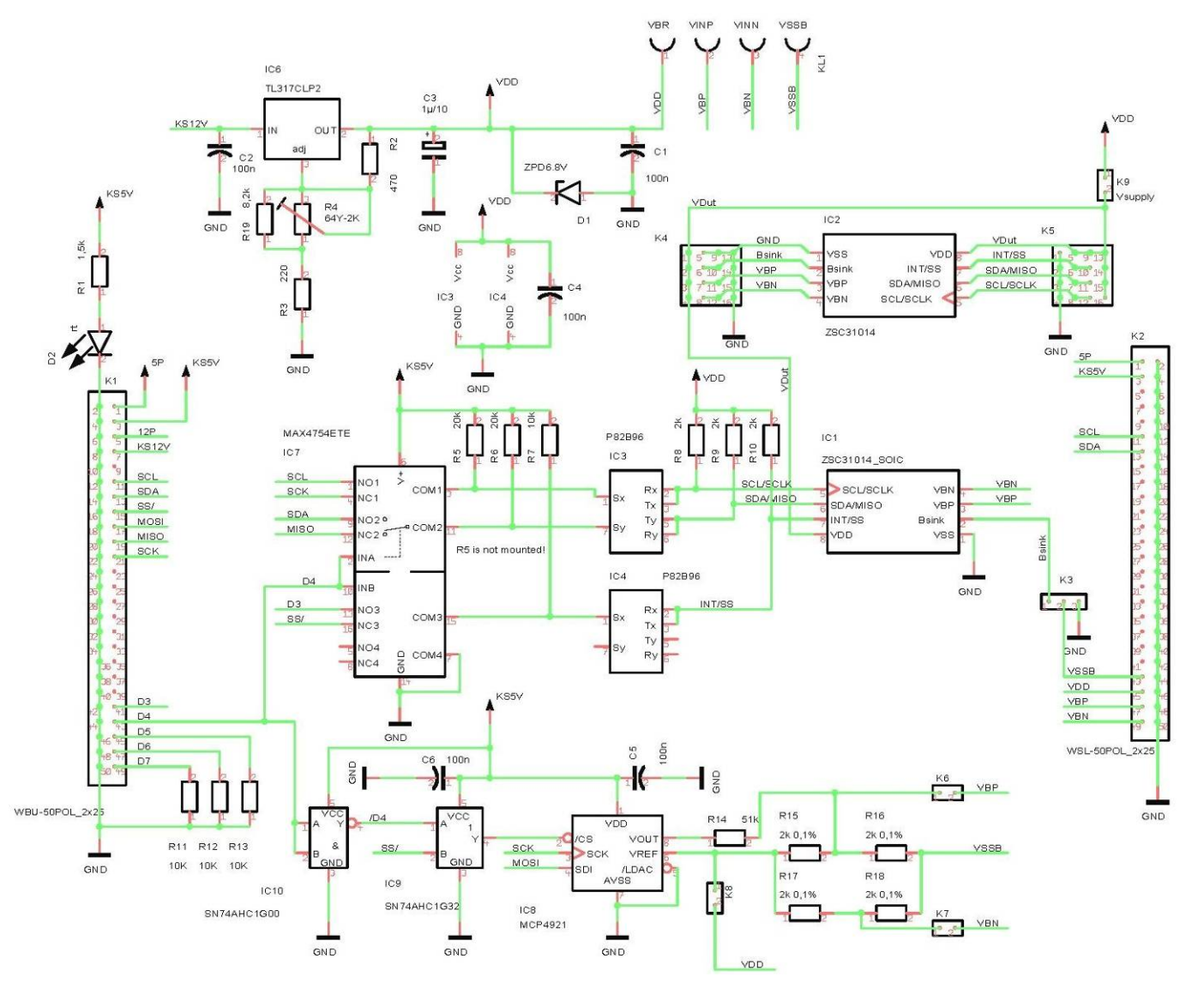

# Appendix A: Schematic ZSC31014 SSC Evaluation Board

#### Appendix B: Format of the *caldata.txt* file

04/14/08 14:02:17 1208199737 3 2 3048 1176 0 72 35.7147 10 10.1563 25 64.3791 90 10.1563 25

| Date     | Time     | Machine_TIME | Ð | NUM_POINTS | B_CFG | T_CFG | OFFSET_B | CFG1 |
|----------|----------|--------------|---|------------|-------|-------|----------|------|
| 04/14/08 | 14:02:17 | 1208199737   | З | 2          | 3048  | 1176  | 0        | 128  |

| RAW_B   | BR | RAW_T   | TEMP |
|---------|----|---------|------|
| 35.7147 | 10 | 10.1563 | 25   |
| 64.3791 | 90 | 10.1563 | 25   |

The top line contains calibration specific information (1 part): Date, time, and machine time of calibration ID:Calibration ID number --this is what is programmed into the part for retrieval SOT\_TYPE:  $0 \rightarrow$  Parabolic,  $1 \rightarrow$  S-Shape NUM\_POINTS: Number of points currently in the calibration B\_CFG: Bridge configuration register EEPROM word  $0F_{HEX}$ T\_CFG: Temperature configuration register EEPROM word  $10_{HEX}$ OFFSET\_B: ADC Shift related OFFSET\_B (see Table 5.1) CFG1: Configuration word Config1 (EEPROM word  $01_{HEX}$ )

The next lines contain calibration point specific data: RAW\_B: Raw Bridge Readings BR: Desired Bridge ("Actual") RAW\_T: Raw temperature reading TEMP: Desired Temperature ("Actual")